## Зайдите в Виртуальную образовательную среду УО ВГАВМ по ссылке <u>http://sdo.vsavm.by/moodle/</u>

Выберите в списке ресурсов раздел ПРАКТИКА (он находится в конце списка).

| дайл (равка 8-нд. Журнан, Закладил (Инструменты Орравка<br>Политические облажителя — СС)                                    |   |   |    |        |      |     |         | -     | đ× |
|----------------------------------------------------------------------------------------------------|---|---|----|--------|------|-----|---------|-------|----|
|                                                                                                    | ☆ | Ê |    | ÷      | ♠    | 4   | 4       | 0     | =  |
| 👔 Ruperic 🗟 Hacto nocewaenue 👘 VO Horreforan oppe 🕒 moodle: Inicityinumi 🏠 moodle 🏭 Hoean sakinapita                        |   |   |    |        |      |     |         |       |    |
| <ul> <li>жата с с с с с с с с с с с с с с с с с с</li></ul>                                                                 |   |   | Вы | і не в | ошли | ВСИ | стему ( | (Вход |    |
| <ul> <li>Кафедра экономической теории и истории (д)</li> <li>Учебно методический отдел (ц)</li> <li>Практика (ц)</li> </ul> |   |   |    |        |      |     |         |       |    |

В появившемся окне нажмите на курс Практика ФВМ:

| fn Виртуальная образоват × 🕂                                  |                                                  | ಧ = _                |              |
|---------------------------------------------------------------|--------------------------------------------------|----------------------|--------------|
| ← ฦ ♂ <mark>A</mark> sdo.vsavm.by                             | Виртуальная образовательная среда УО ВГАВМ: Прак | ₽ 🛨 4 отзыва         | 73 ⊥         |
| <ul> <li>httpoffice.jenty.b</li> <li>Kerio Connect</li> </ul> | t Web                                            |                      |              |
| ≡ Виртуальная образовате                                      | льная среда УО ВГАВМ Русский (ru) 👻              | 🌲 🌩 Студент УО ВГАВМ | 9 -          |
| В начало                                                      | Виртуальная образовательн                        | ая среда УО          |              |
| ала Личный каойнет                                            | ΒΓΑΒΜ                                            |                      |              |
| 🋗 Календарь                                                   | В начало / Курсы / Практика                      |                      |              |
| 🗋 Личные файлы                                                |                                                  |                      |              |
| 🎓 Мои курсы                                                   |                                                  |                      | <b>Q</b> - 1 |
| 🔁 ВЕТЕРИНАРНО-<br>САНИТАРНАЯ<br>ЭКСПЕРТИЗА                    | Категории курсов:<br>Практика                    |                      | ÷            |
| Введение в<br>специальность                                   | Поиск курса Применить                            | 0                    |              |
| 🞓 Товароведение                                               |                                                  |                      | - 1          |
| 🞓 Разведение                                                  | № Практика БТФ <sup>се</sup>                     |                      |              |
| 🔁 ЭУМК "Частная<br>селекция"                                  | Вы зашли под именем Студент УО ВГАВМ (Выход)     |                      |              |
| 🞓 Основыбиотехнологии                                         | В начало<br>Сводка хранения данных               |                      |              |

Далее в новом окне введите свой логин и пароль и нажмите на ВХОД.

Появится окно где вы должны нажать внизу экрана ссылку ЗАПИСАТЬСЯ НА КУРС:

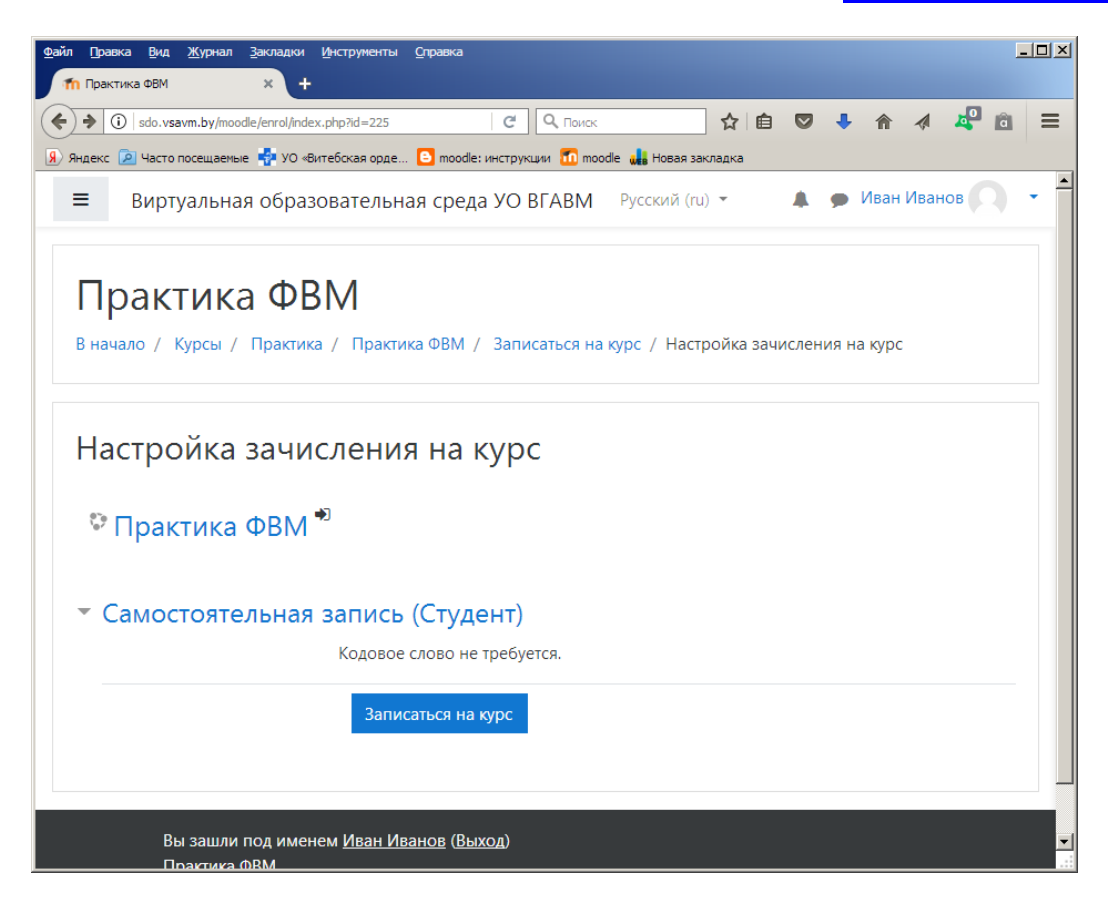

Откроется курс Практика ФВМ:

| Практика ФВМ<br>в начало / Курсы / Практика / Практика ФВМ | ¢ -               |
|------------------------------------------------------------|-------------------|
|                                                            | Ваши достижения 🕢 |
|                                                            |                   |

Нажмите на ссылку **Практика 4 ФВМ** и в открывшемся документе внесите свои данные (предварительно прочитав инструкцию на первом листе).

Затем просто закройте программу или вернитесь на предыдущую страницу. Ваши данные сохранятся.